# 아동권리교육 신청 사이트 가이드 edu.sc.or.kr

아동권리교육 신청하기

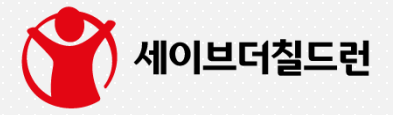

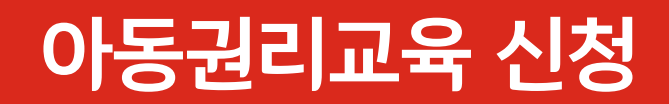

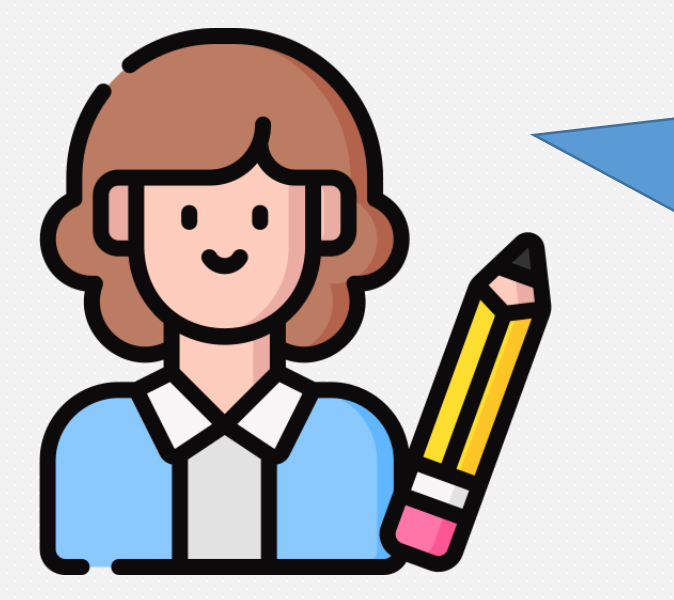

안녕하세요. 저는 홍길동 교사입니다. 제가 일하는 세이브어린이집에서 아동권리교육을 듣고 싶습니다.

전문강사가 어린이집으로 방문할 수도 있고 편리하게 온라인(ZOOM)으로 들을 수 있다고도 하던데

어떻게 신청해야 하죠?

안녕하세요. 세이브더칠드런입니다. 이제부터 저와 함께 쉽고 간단하게 아동권리교육을 신청해보아요!

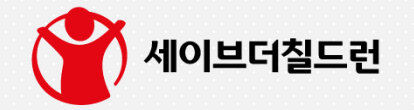

빨간염소 고티는 세이브더칠드런의 영양/생계 지원사업 <아프리카에 빨간염소 보내기> 캠페인의 마스코트 입니다.

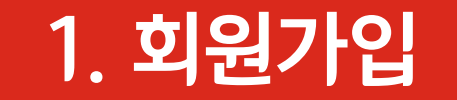

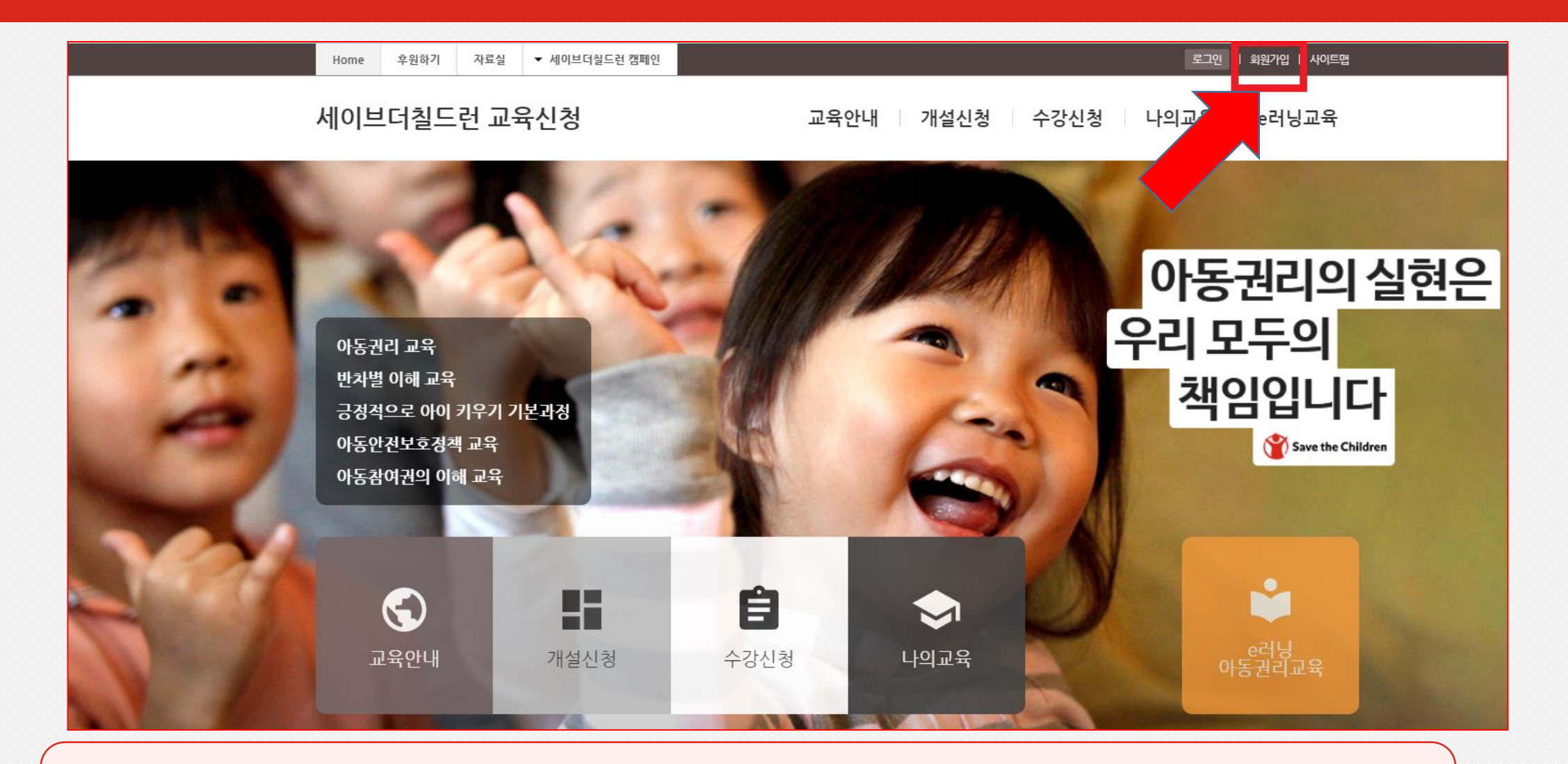

- 아동권리교육 신청 사이트(edu.sc.or.kr)에 접속합니다.
- 우측 상단에 '회원가입' 버튼을 누릅니다.

- 반드시 자신의 이름 '홍길동 ' 으로 가입하셔야 합니다. (홍길동 O, 어린이집 이름 X)
- 회원가입 페이지로 이동하여 '개인회원 ' 가입하기를 누릅니다.

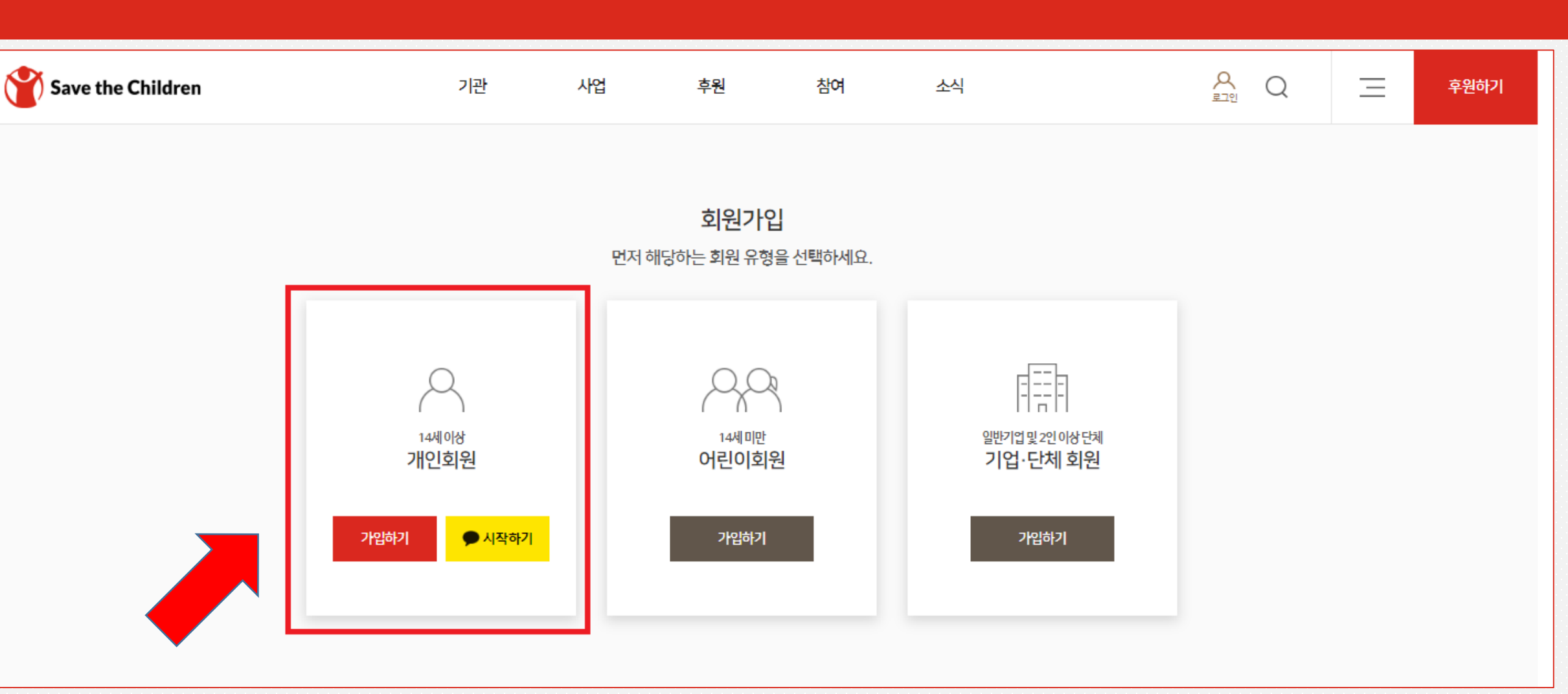

• 회원가입을 완료한 뒤 '로그인 ' 버튼을 누릅니다.

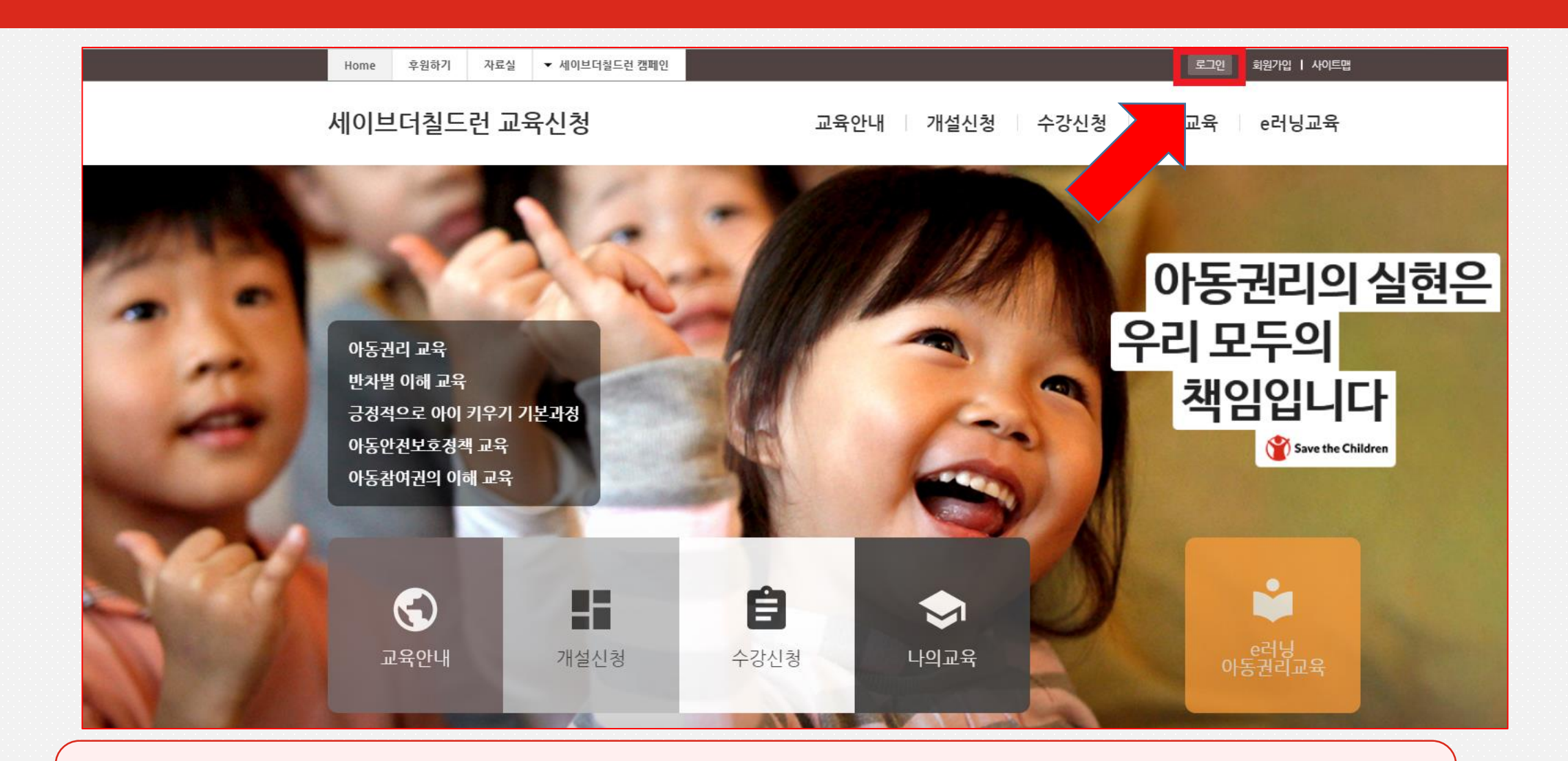

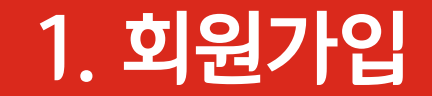

회원가입 시 사용하였던 아이디와 비밀번호를 똑같이 입력하고 로그인 버튼을 누릅니다.

| 세이브더칠드런 교육신청 | 교육안내                         | 개설신청 수강신청  | 냉 나의교육 e러닝. |
|--------------|------------------------------|------------|-------------|
|              | 로그인                          |            |             |
| 010          | 이디                           |            |             |
| 040          | 이디를 입력해주세요.                  |            |             |
|              | 밀번호<br>                      |            |             |
|              | 일 만수 걸 집 가지   가지수.           | 🗌 아이디 저장하기 |             |
|              | 로그인                          |            |             |
| 0-01         | 디 찾기 비밀번호 찾기                 | ● 회원가입     |             |
| * 호          | 회원가입 시 반드시 "개인회원"으로 가입해 주세요. |            |             |

• 페이지 상단의 '개설신청' 탭을 누릅니다.

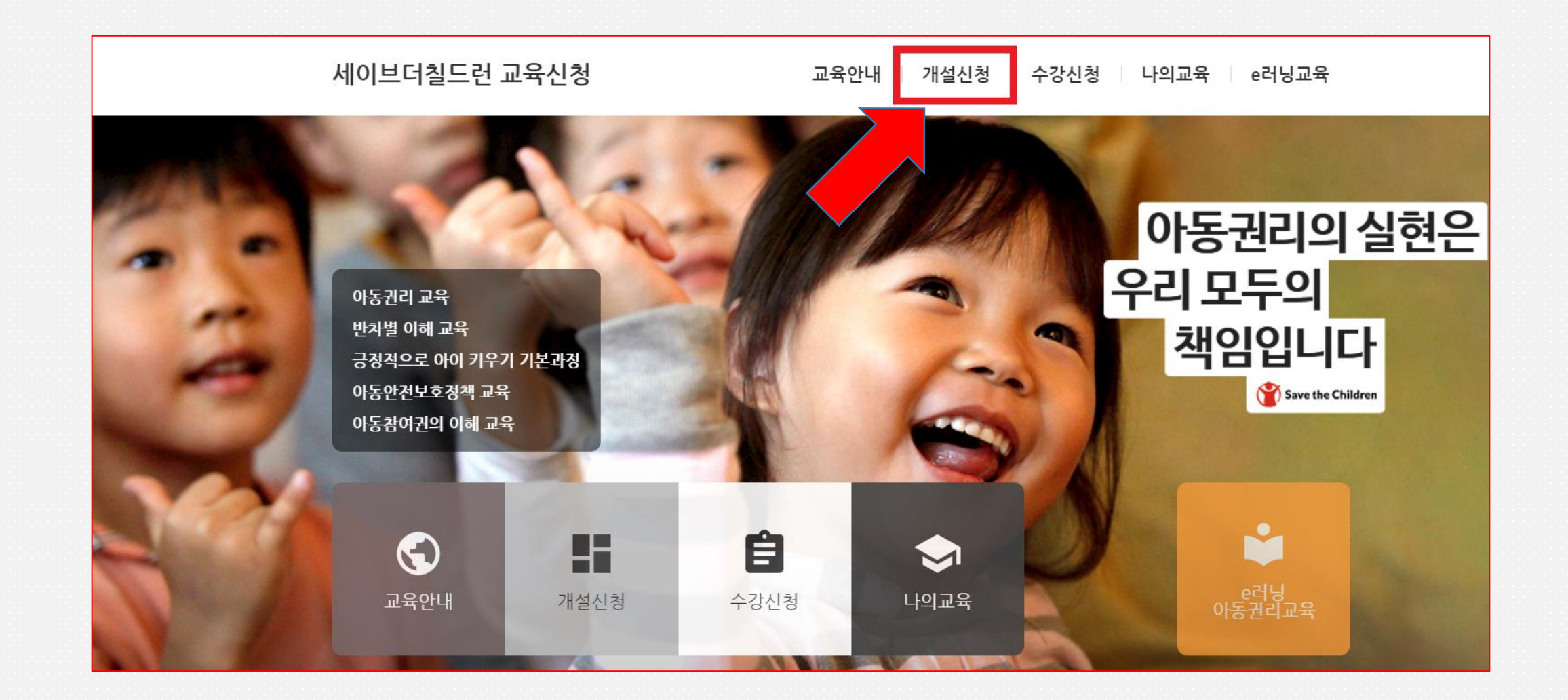

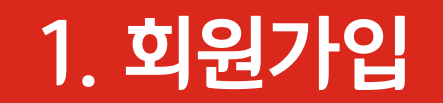

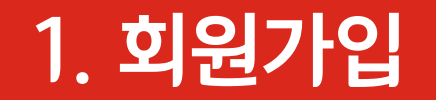

#### 개설신청 세이브더칠드런의 교육 개설을 신청합니다.

#### - 센터 안내 및 유의사항 확인

귀하의 기관이 속한 지역을 선택해주세요.

| 선택         | 관할지역                                                                 |
|------------|----------------------------------------------------------------------|
| ۲          | 서울,강원,경기북부(가평,고양,구리,김포,남양주,동두천,양주,연천,의정부,파주,포천)                      |
| 0          | 인천,경기남부(과천,광명,광주,군포,부천,성남,수원,시흥,안산,안성,안양,양평,여주,오산,용인,의왕,이천,평택,하남,화성) |
| 0          | 대구,경북                                                                |
| 0          | 울산                                                                   |
| 0          | 부산                                                                   |
| $\bigcirc$ | 경남                                                                   |
| 0          | 대전,세종,충청                                                             |
| $\bigcirc$ | 전북                                                                   |
| 0          | 광주,전남,제주                                                             |
| 0          | 전국                                                                   |

 신청하시는 분의 소속 기관 (ex. 세이브 어린이집)이 어 느 지역에 위치하는지 클릭 합니다.

### – 신청기관 정보 입력

#### 기관명 \*

세이브 어린이집

#### 신청자 \*

흥길동

#### 기관주소 \*

| 04080 | 주소검색 | 서울 마포구 토정로 174 | 1층 세이브 어린이집 |
|-------|------|----------------|-------------|
|       |      |                |             |

#### 기관 전화번호 \*

| ( 시락권옥 ) (    |  |
|---------------|--|
|               |  |
| 02 • 69004400 |  |
| 02            |  |

#### 기관 FAX번호 \*

| ~ 지역번호 |   |          |
|--------|---|----------|
| 02     | - | 69004499 |
|        |   |          |

| 신청하시는 분의<br>소속 기관명, 신청자 이름,<br>주소 및 전화번호와 팩스<br>버호를 인려한니다 |  |
|-----------------------------------------------------------|--|
| 긴조금 비극비니니.                                                |  |
|                                                           |  |
|                                                           |  |

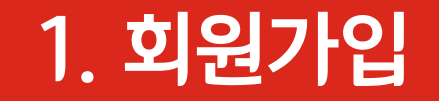

## - 개설 신청자 정보

담당자명 홍길동

담당자 연락처 010-2345-6789

담당자 이메일 save @naver.com

수정하시기 전에 반드시 "임시저장" 을 하시기 바랍니다.

개설 신청자 수강신청 유무

● 수강신청 합니다. ○ 교육 개설만 하며, 수강신청은 하지 않습니다.

수강신청 선택시, 개설신청하신 교육과정이 승인되면 개설자는 수강신청이 등록됩니다.

• 개설 신청자 정보에 회원가입 시 입력하였던 정보가 자동으로 반영되어 있습니다.

개설 신청자가 교육을 수강하려면 첫 번째를, 교육을 수강하지 않으려면 두 번째를 클릭합니다.

| - 교육 세부내                                                     | 용 입     | ļ력 |    |       |    |      |    |                          |  |
|--------------------------------------------------------------|---------|----|----|-------|----|------|----|--------------------------|--|
| 교육내용 선택 *                                                    |         |    |    |       |    |      |    |                          |  |
| 아동권리 기본과                                                     | "<br>고육 |    |    |       |    |      |    | <b>~</b>                 |  |
| * '반차별 이해 교육'과 '아동참여권의 이해 교육'은「아동학대 신고의무자교육」 수료증이 발행되지 않습니다. |         |    |    |       |    |      |    |                          |  |
| 희망 일자                                                        |         |    |    |       |    |      |    |                          |  |
| 1지망 🛅                                                        |         |    |    | 희망 시  | 간  | 시작 시 | 간을 | 입력하세요 🛛 👡 🗌 종료 시간을 입력하세요 |  |
|                                                              | <       |    | Ju | ne 20 | 23 |      | >  | 15분 ~ 오전 11시 15분         |  |
| 2지망 🚺                                                        | S       | Μ  | Т  | W     | Т  | F    | S  | 력하세요 ~ 종료 시간을 입력하세요      |  |
|                                                              |         |    |    |       | 1  | 2    | 3  | 15분 ~ 오전 11시 15분         |  |
| 교육 일정은 강.                                                    | 4       | 5  | 6  | 7     | 8  | 9    | 10 |                          |  |
| 확정 안내를 받                                                     | 11      | 12 | 13 | 14    | 15 | 16   | 17 | 길 바랍니다.                  |  |
| 교육 방식 *                                                      | 18      | 19 | 20 | 21    | 22 | 23   | 24 |                          |  |
| ○ 파견형 대대                                                     | 25      | 26 | 27 | 28    | 29 | 30   |    |                          |  |
| ○ e러닝 녹호                                                     |         |    |    |       |    |      |    |                          |  |
| ○ 비대면 실/                                                     |         |    |    |       |    |      |    |                          |  |

 희망 일자:
 첫 번째로 희망하시는 1지망 날짜와 시간, 두 번째로 희망하 시는 2지망 날짜와 시간을 입 력합니다. (날짜는 달력을 클릭, 시간은 수기로 입력)

교육내용 선택:
 원하시는 과목을 클릭합니다
 (예: 아동권리 기본교육)

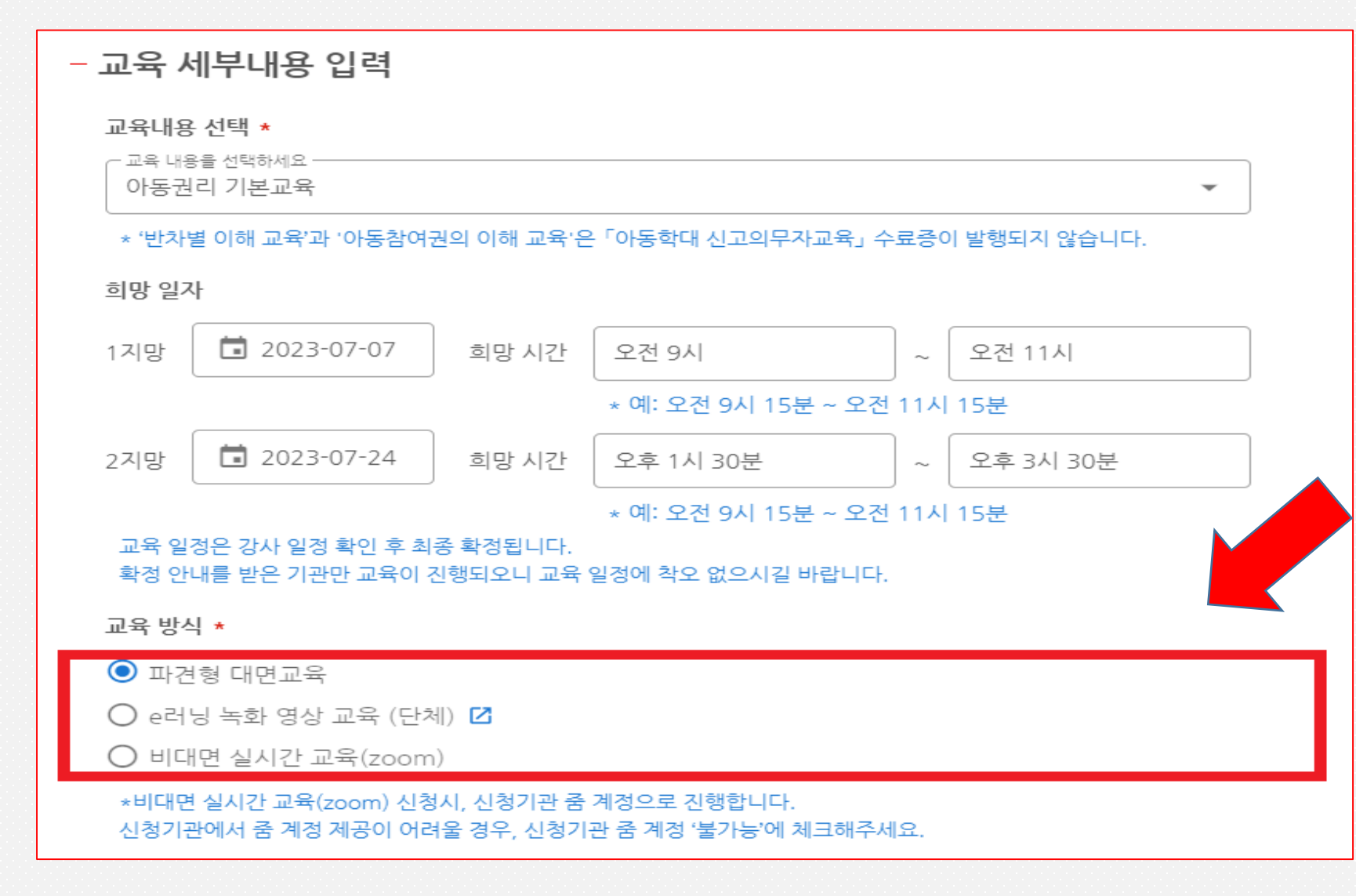

<u>1. 회원</u>가입

교육 방식 선택:
 원하시는 교육 방식을 클릭합
 니다.

- 파견형 대면교육: 전문강사 가 어린이집 등 기관을 방문 하여 대면 교육합니다.
- e러닝 녹화 영상 교육: e러
   닝 사이트의 교육 영상을 시 청합니다.
- 비대면 실시간 교육(zoom):
   줌을 이용하여 실시간으로
   전문강사의 강의를 듣습니
   다.

| 교육장소 (오프라인)                                                                                                    |                                                          |   |
|----------------------------------------------------------------------------------------------------|----------------------------------------------------------|---|
| ✔ 기관 주소와 동일                                                                                                    |                                                          |   |
| 세이브어린이집                                                                                                    |                                                          |   |
| 04080         주소검색         서울 마포구 토정로 174         1층 세이브어린이집                                                       | <ul> <li>'파견형 대면교육'을 신청하<br/>신 경우, 교육을 원하시는</li> </ul>   |   |
| 교육대상 *                                                                                                    | 장소를 입력합니다.                                               |   |
| · 교육 대상을 선택하세요<br>보육교사 ▼                                                                                           | <ul> <li>입력했던 소속기관에서 교</li> <li>유은 드기 위하시는 경우</li> </ul> |   |
| 인원 *                                                                                                    | '기관 주소와 동일 ' 을 클릭                                        |   |
| 20 명                                                                                                    | 하시면 됩니다.                                                 |   |
| ※ 최소 15 명 이상 신청 가능합니다.                                                                                             | ■ 교육 대상, 인원, 기자재를                                        |   |
| 교육 기자재 유무                                                                                                    | 선택 및 기입합니다.                                              |   |
| ✔ 컴퓨터 또는 노트북 ✔ 스크린 또는 TV □ 빔 프로젝트 □ 스피커 ✔ 마이크                                                                      | ■ 교육을 늘으신 이후, 수료승                                        | - |
| 수료증 발급 유무                                                                                                    | 이 필요아신시 여부들 글릭                                           |   |
| · 필요                                                                                                    | 입니다.                                                     |   |
| <ul> <li>&gt;&gt; 불필요</li> <li>※ 수료증 발급 방법 안내</li> <li>※ 모든 교육은 「아동권리교육」 수료증 발행이 가능합니다.</li> </ul>                 |                                                          |   |
| ※ '반차별 이해 교육'과 '아동참여권의 이해 교육'은 「아동학대 신고의무자교육」 수료증이 발행되지 않습니다.<br>※ 육아종합지원센터 등 수료증 자체 발급 기관은 별도 신청 없이 자체 발행하시면 됩니다. |                                                          |   |
|                                                                                                    |                                                          |   |

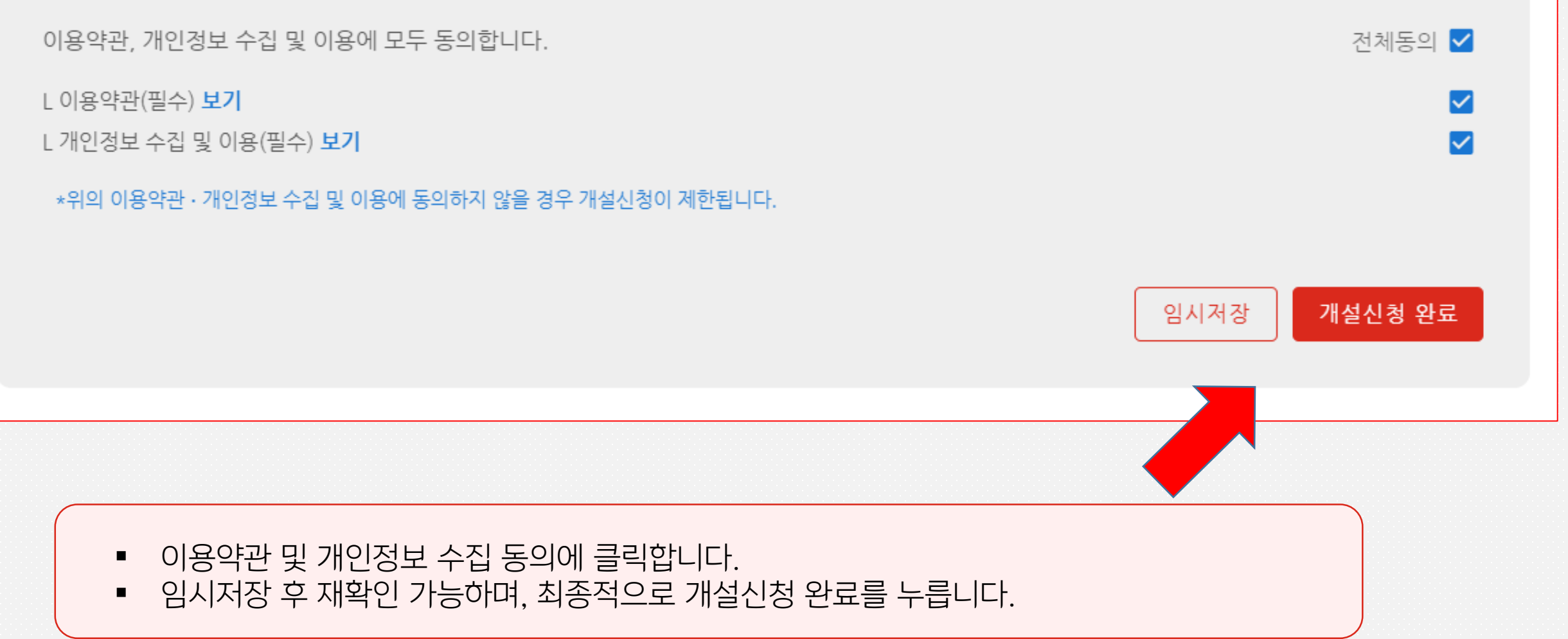

## 교육(개설) 신청 완료

감사합니다! 세이브더칠드런 아동권리교육 덕분에 보건복지부 승인 신고의무자 교육도 이수하고 아동권리에 대해 더 잘 알 수 있게 되었어요!

교육과 관련하여 궁금하신 사항은 '교육 안내' 탭을 누르시거나 해당 지부로 연락주세요!

담당자와 교육 날짜 및 시간을 확정한 후에 수강신청을 해주시면 됩니다.

희망하시는 교육, 날짜 및 시간 확인 후 담당자가 개별 연락을 드리게 됩니다.

이제 교육(개설) 신청이 완료되었습니다.

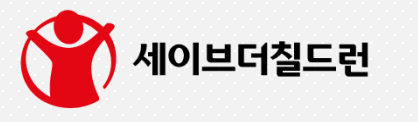